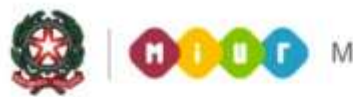

Ministero dell'Istruzione, dell'Università e della Ricerca

## SMART GUIDE 2014 Scuola secondaria di Il grado Gestione alunni

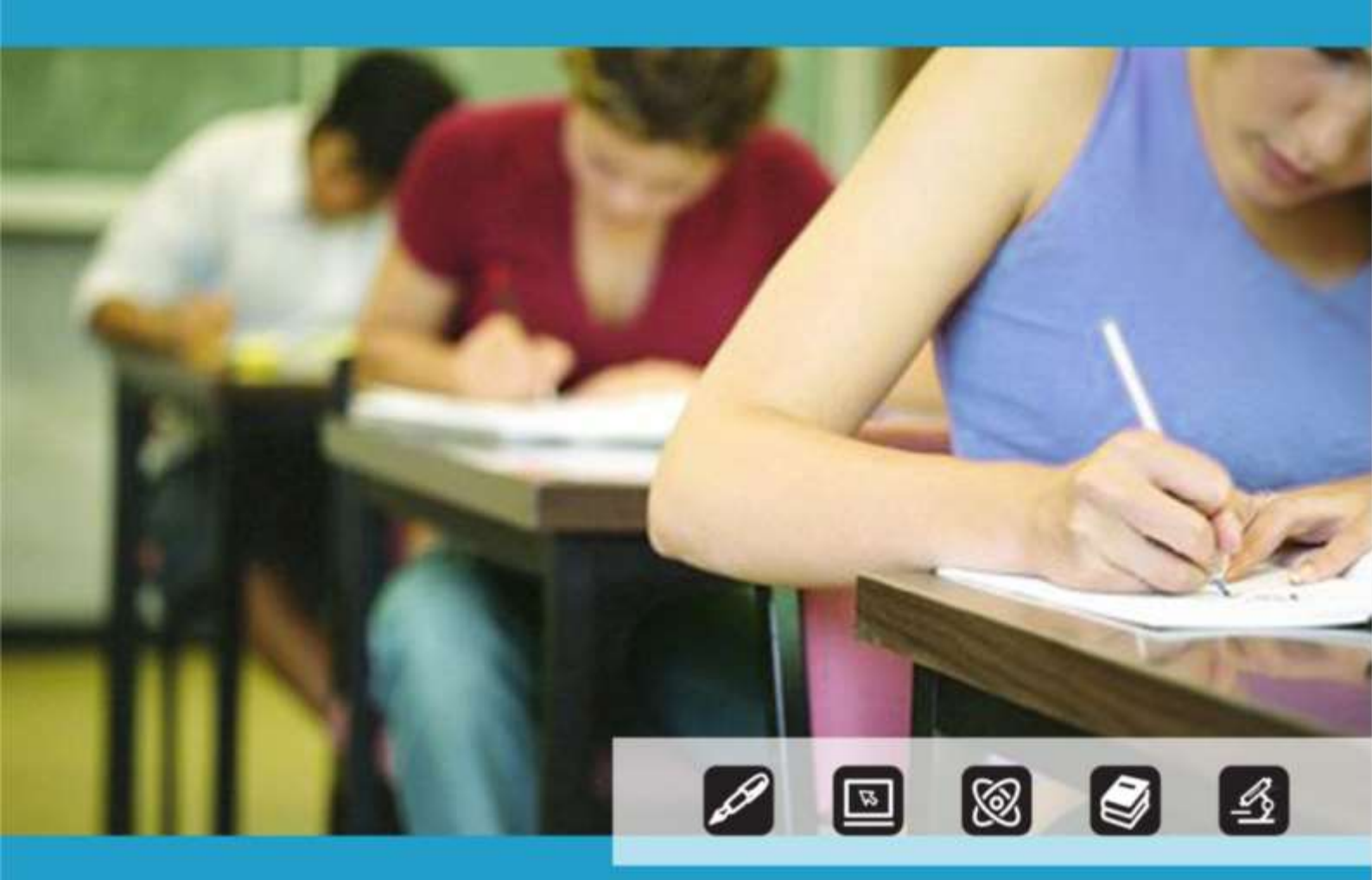

## SCUOLA SECONDARIA DI II GRADO SCRUTINI FINALI ANALITICI

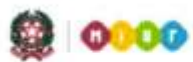

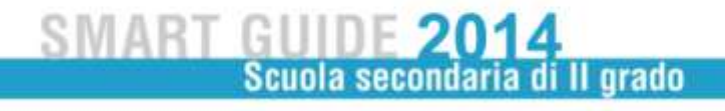

## SCUOLA SECONDARIA DI II GRADO SCRUTINI FINALI ANALITICI

La rilevazione degli **Scrutini finali analitici** nelle scuole secondarie di II grado statali e paritarie può essere effettuata direttamente sul SIDI oppure con la trasmissione di un flusso di dati predisposto dall'applicativo locale di fornitore certificato SIIS.

Per le scuole secondarie di II grado, fino al IV anno di corso incluso, gli esiti degli scrutini finali vengono trasmessi per singola disciplina.

Per gli studenti dei corsi serali, delle classi prime, seconde e terze dei percorsi leFP in modalità sussidiaria (Q3, Q4 e PQ) e delle classi quarte dei percorsi quadriennali leFP (S4) viene registrato il solo esito finale (AMMESSO, NON AMMESSO, GIUDIZIO SOSPESO).

Inoltre, per gli studenti del terzo anno dei percorsi IeFP che effettuano l'esame di qualifica, l'esito deve essere comunicato direttamente al SIDI tramite apposita funzione.

Tutte le funzioni sono disponibili sul portale SIDI, area Scrutini Finali Analitici.

| Password |           |       |  |
|----------|-----------|-------|--|
|          | Login Anr | nulla |  |

Selezionare il link **Gestione Alunni** e, se necessario, il profilo di accesso "Utente Statale II grado" / "Utente Paritaria II grado"

| Second second se |
|----------------------------------------------------------------------------------------------------|
| Selezionare un elemento della lista.                                                                                                    |
| 3 Profili trovati, lista completa                                                                                                    |
| Profile                                                                                                    |
| UTENTE STATALE I GRADO                                                                                                    |
| UTENTE STATALE II GRADO                                                                                                    |
| O UTENTE STATALE PRIMARIE                                                                                                    |
|                                                                                                    |
|                                                                                                    |
| [Avanti] Annulla                                                                                                    |
|                                                                                                    |

Direzione generale per gli studi, la statistica e i sistemi informativi

Individuata la scuola d'interesse selezionare il bottone **Conferma**.

Dal menu "I tuoi servizi", selezionare la voce **Scrutini finali Analitici** e, prima di ogni altra operazione, effettuare la **Scelta operativa**.

|                  |                                                     |                               | I tuoi servizi            |
|------------------|-----------------------------------------------------|-------------------------------|---------------------------|
| Lista Scuola Ass | ociate                                              |                               | Gestione Alunni           |
| Selezionare una  | Scuola dalla lista e l'Anno Scolastico di riferimer | ito                           | Trasmissione flussi       |
| \$3 Scuole       | trovate, lista da 1 a 10[Prima/Precedente] 1, 2, 3, | 4, 5, 6 (Successiva/Ultima)   | Visualizzazione Log       |
| Codice Utente    | Tipologia Scuola                                    | Denominazione Scuola          | Anagrafe Nazionale        |
| AGRA019015       | IST PROF PER L'AGRICOLTURA E L'AMBIENTE             | "R.LIVATINO"                  | Castiona Iscrizioni       |
| AGRI090006       | IST PROF INDUSTRIA E ARTIGIANATO                    | LP.S.I.A. "ACCURSIO MIRAGLIA" | Gestione Ischizioni       |
| C ANTDO0401V     | IST TEC COMMERCIALE E PER GEOMETRI                  | VANVITELLI - STRACCA          | Esami di Stato I Ciclo    |
| O ANTD004518     | IST TEC COMMERCIALE E PER GEOMETRI                  | VANVITELLI - STRACCA          | Scrutini Finali Analitici |
| ANTE00401A       | ISTITUTO TECNICO PER ATTIVITA' SOCIALI (GIA' IT     | F) ANGELINI                   | Scelta Operativa          |
| BGPS04000R       | LICEO SCIENTIFICO                                   | "GALILEO GALILEI"             | Beelea Operativa          |
| CBTD00701C       | ISTITUTO TECNICO COMMERCIALE                        | 1.T. ECON. / COMM.LE          | Gestione Scrutini         |
| CER101601C       | IST PROF INDUSTRIA E ARTIGIANATO                    | IPIA *L. DA VINCI*MONDRAGONE  | Riepilogo Scrutini        |
| CZTD002014       | ISTITUTO TECNICO COMMERCIALE                        | ITC GIRIFALCO -1.S            | Gestione Discipline       |
| C FGPC044019     | LICEO CLASSICO                                      | LICEO * F I A N I *           | Documenti                 |
|                  | Anno Scolastico *                                   |                               | Comunicazioni di Servizio |
|                  |                                                     |                               | Toma a lista scuole       |
|                  | Conferma                                            |                               | Torna a Pag. Iniziale     |

Scegliere una delle due proposte.

Nel caso si utilizzi un applicativo locale realizzato da fornitore accreditato SIIS, occorre indicare anche il nome del fornitore.

| estione Alunni> Gestione Scrutini> Scelta Operativa Sc                                | crutini Esiti Finali |   |
|---------------------------------------------------------------------------------------|----------------------|---|
| Scelta Modaità Operativa                                                              |                      |   |
| 🖱 La scuola utilizza Sidi Gestione Alunni per l'inserimento dei dati                  |                      |   |
| La scuola utilizza un applicativo locale realizzato da fornitore<br>accreditato SIIS. | Fornitore<br>Softw,  | • |
| Data Contrat                                                                          |                      |   |

Confermare la scelta con il bottone Salva.

E' sempre possibile rettificare la scelta operativa, purché sia trascorso almeno un giorno dalla precedente operazione.

La scelta ha effetti sul percorso operativo successivo.

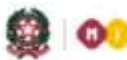

00000 Ministero dell'Istruzione, dell'Università e della Ricerca

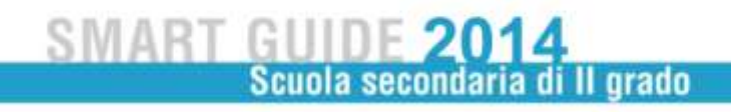

Se i dati vengono inviati tramite flusso utilizzare la funzione Trasmissione Flussi.

Per comunicare l'esito delle classi dei percorsi leFP e dei corsi serali selezionare il tipo di flusso "*Esiti Finali*".

Per comunicare i dati di tutte le altre classi selezionare "Scrutini finali analitici 201314".

Quest'anno la procedura di invio dei flussi prevede due fasi.

- Prima Fase: selezionare ed inviare il flusso ("*Scrutini finali analitici 201314*" oppure "Esiti finali"). In "Visualizzazione log - Cruscotto Flussi" risulterà lo stato di "Flusso inviato"

| odice scuola: R<br>nno Scolastico:<br>usso: Scrutini f<br>isualizzazione l | M 01G<br>2013/14<br>inali analitici 201314<br>Log -> Cruscotto Flussi | 7 Righe trovate, lista com           | pia agina 1                             |            |               |
|----------------------------------------------------------------------------|-----------------------------------------------------------------------|--------------------------------------|-----------------------------------------|------------|---------------|
| Invio nr.                                                                  | Data e ora invio                                                      | Nome flusso                          | Descrizione Stato                       | Indicatore | Dettagli      |
| 261185                                                                     | 10/06/2014 10:36:18 RMPM0270                                          | 1G201314VASX012013061520140610103733 | 3.TXT FLUSSO INVIATO                    |            |               |
| 261170                                                                     | 09/06/2014 16:25:33 RMPM0270                                          | 1G201314VA5X012013061520140609162558 | 3.TXT CONFERMA DATI AVVENUTA CON ERRORI | •          | () Itemilter  |
| 261150                                                                     | 09/06/2014 14:41:23 RMPM0270                                          | 1G201314VA5X012013061520140609144143 | 3.TXT CONFERMA DATI AVVENUTA CON ERRORI | •          | 00 (damailtee |
| 261138                                                                     | 09/06/2014 11:29:24 RMPM0270                                          | 1G201314VASX012013061520140609113001 | LTXT INVIO ANNULLATO DALLA SCUOLA       |            |               |
| 261137                                                                     | 09/06/2014 11:23:34 RMPM0270                                          | 1G201314VASX012013061520140609112410 | TXT INVIO ANNULLATO DALLA SCUOLA        |            |               |
| 261134                                                                     | 09/06/2014 11:12:00 RMPM0270                                          | 1G201314VASX012013061520140609111236 | 5.TXT INVIO ANNULLATO DALLA SCUOLA      | •          |               |
| 261132                                                                     | 09/06/2014 10:51:36 RMPM0270                                          | 1G201314VA5X012013061520140609105211 | TXT CONFERMA DATI AVVENUTA CON SUCCESS  | o 🦷        |               |

Il giorno successivo, al termine della pre-elaborazione, sempre alla voce "Visualizzazione log – Cruscotto Flussi" il flusso risulterà nello stato di "Preview disponibile".

| e scuola: R: | M 701G                                                                                                    |                                     |                                         |            |            |
|--------------|----------------------------------------------------------------------------------------------------|-------------------------------------|-----------------------------------------|------------|------------|
| Scolastico:  | : 2013/14<br>Inali analitici 201314                                                                            |                                     |                                         |            |            |
| lizzazione   | Log -> Cruscotto Flussi                                                                                        |                                     |                                         |            |            |
|              | son in the second state of the second state of the second state of the second state of the second state of the | 7 Righe trovate, lista com          | pleta pagina1                           | 1 - 10     |            |
| Invio nr.    | Data e ora invio                                                                                               | Nome flusso                         | Descrizione Stato                       | Indicatore | Dettag     |
| 261185       | 10/06/2014 10:36:18 RMPM0270                                                                                   | 1G201314VA5X01201306152014061010373 | 3.TXT PREVIEW DISPONIBILE               | •          | (istant)   |
| 261170       | 09/06/2014 16:25:33 RMPM0270                                                                                   | 1G201314VASX01201306152014060916255 | 3.TXT CONFERMA DATI AVVENUTA CON ERRORI | •          | (Ulimate)  |
| 261150       | 09/06/2014 14:41:23 RMPM0270                                                                                   | 1G201314VASX01201306152014060914414 | 3.TXT CONFERMA DATI AVVENUTA CON ERRORI |            | () Mareall |
| 261138       | 09/06/2014 11:29:24 RMPM0270                                                                                   | 1G201314VASX01201306152014060911300 | I.TXT INVIO ANNULLATO DALLA SCUOLA      | •          | 20         |
| 261137       | 09/06/2014 11:23:34 RMPM0270                                                                                   | 1G201314VASX01201306152014060911241 | D.TXT INVIO ANNULLATO DALLA COLLA       | •          |            |
| 261134       | 09/06/2014 11:12:00 RMPM0270                                                                                   | 1G201314VA5X01201306152014060911123 | 5.TXT INVIO ANNUE DALLA SCUOLA          | •          |            |
| 261122       | 09/06/2014 10:51:36 RMPM0270                                                                                   | 1G201314VASX01201306152014060910521 | SONFERMA DATI AVVENUTA CON SUCCESS      | 0          |            |

Con il bottone Visualizza si accede, quindi, alla Sintesi dati inviati /Errori Pre-Elaborati

## Scrutini finali analitici

| iero Alunni Trasmessi: 8                                                                                                    | Conferma Dati Inv                                                                                              | iati Annulla Dati Inviati Indietro                                                                                                    |                                    |
|----------------------------------------------------------------------------------------------------|----------------------------------------------------------------------------------------------------|----------------------------------------------------------------------------------------------------|------------------------------------|
|                                                                                                    | Comerine Date Int                                                                                              | Aniona Dad Innau                                                                                                    |                                    |
|                                                                                                    |                                                                                                    |                                                                                                    |                                    |
| ( <u> </u>                                                                                                    |                                                                                                    | Frank Functionali                                                                                                    |                                    |
|                                                                                                    |                                                                                                    |                                                                                                    |                                    |
|                                                                                                    | In presenza di                                                                                                 | errori funzionali annullare i dati inviati                                                                                             |                                    |
|                                                                                                    | Errori                                                                                                    | Funzionali Non Riscontrati                                                                                                    |                                    |
|                                                                                                    |                                                                                                    |                                                                                                    |                                    |
|                                                                                                    |                                                                                                    | Errori                                                                                                    |                                    |
|                                                                                                    | Descrizie                                                                                                    | Errori<br>one Errore                                                                                                    | N. Record                          |
| L'anno di corso o l'indirizzo non c                                                                                                    | Descrizie<br>orrisponde a quello di frequenza                                                                  | Errori<br>one Errore                                                                                                    | N. Record                          |
| L'anno di corso e l'indirizzo non c<br>Voto: valore non ammesso<br>Valore esito non ammesso                                                             | Descrizie<br>orrisponde a quello di frequenza                                                                  | Errori<br>one Errore                                                                                                    | N. Record                          |
| L'anno di corso, o l'indirizzo non c<br>Voto: valore non ammesso<br>Valore esito non ammesso                                                            | Descrizie<br>orrisponde a quello di frequenza                                                                  | Errori<br>one Errore                                                                                                    | N. Record                          |
| L'anno di corso o l'indirizzo non c<br>Voto: valore non ammesso<br>Valore esito non ammesso                                                             | Descrizio<br>orrisponde a quello di frequenza                                                                  | Errori<br>one Errore                                                                                                    | N. Record<br>1<br>1<br>1           |
| L'anno di corso o l'indirizzo non c<br>Voto: valore non ammesso<br>Valore esito non ammesso                                                             | Descrizi<br>orrisponde a quello di frequenza                                                                   | Errori<br>one Errore<br>Dati Trasmessi                                                                                                 | N. Record                          |
| L'anno di corso e l'indirizzo non c<br>Voto: valore non ammesso<br>Valore esito non ammesso<br>Indirizzo Locale                                         | Descrizi<br>orrisponde a quello di frequenza<br>Disciplina Locale                                              | Errori<br>one Errore<br>Dati Trasmessi<br>Disciplina Ministeriale                                                                      | N. Record<br>1<br>1<br>1<br>1<br>1 |
| L'anno di corso o l'indirizzo non c<br>Voto: valore non ammesso<br>Valore esito non ammesso<br><b>Indirizzo Locale</b><br>LICEO DELLE SCIENZE UMANE (LI | Descrizio<br>orrisponde a quello di frequenza<br>Disciplina Locale<br>11) SCIENZE NATURALI.CHIMICA E<br>GEOGR. | Errori<br>one Errore<br>Dati Trasmessi<br>Disciplina Ministeriale<br>0048-SCIENZE NATURALI (BIOLOGIA, CHIMICA, SCIENZE<br>DELLA TERRA) | N. Record                          |

- Seconda Fase: verificato il contenuto della "pre-elaborazione" per effettuare la conferma dell'invio si deve utilizzare il pulsante **Conferma dati inviati**. Solo dopo la conferma i dati vengono trasmessi al SIDI e sono disponibili, nell'area Scrutini Finali Analitici, a partire dal giorno successivo.

Come di consueto le scuole devono verificare, in **"Visualizzazione log**", l'esito dell'acquisizione dei dati al SIDI.

Nel caso in cui la scuola riscontri nella "pre-elaborazione" incongruenze e/o mancanza di dati obbligatori, deve annullare la trasmissione del flusso attraverso il pulsante **Annulla Dati Inviati**, correggere gli errori nel proprio applicativo locale e iniziare nuovamente dalla prima fase.

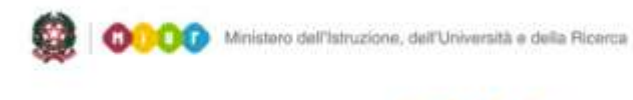

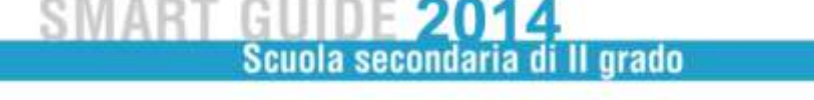

Se si è scelto di inserire i dati degli scrutini utilizzando le funzioni SIDI occorre accedere prima alla voce di menu **Gestione discipline - Ricerca Discipline per indirizzo** per visualizzare, selezionato un indirizzo attivo della scuola, l'elenco delle discipline proposto dal sistema.

| STD0 18 -                                          | - BRESCIA - Anno Scolastico 2013/2014                 |
|----------------------------------------------------|-------------------------------------------------------|
| Sestione Alunni>                                   | Gestione Discipline> Ricerca Discipline per indirizzo |
|                                                    | destroite biscipline                                  |
|                                                    |                                                       |
|                                                    |                                                       |
| Ricerca Indirizzi attivi                           |                                                       |
| Ricerca Indirizzi attivi                           |                                                       |
| Ricerca Indirizzi attivi<br>Indirizzo Ministeriale |                                                       |
| Ricerca Indirizzi attivi<br>Indirizzo Ministeriale |                                                       |
| Ricerca Indirizzi attivi<br>Indirizzo Ministeriale | PR-AMM, FINAN, MARKETING - BIENNIO COMUNE             |

E' comunque possibile personalizzare la lista delle discipline utilizzando i pulsanti **Modifica** e **Inserisci**.

| 20 0                                            | Discipline trovate                                          |
|-------------------------------------------------|-------------------------------------------------------------|
| Disciplina                                      | Disciplina locale                                           |
| 0109 - DIRITTO E LEGISLAZIONE TURISTICA         | DIRITTO E LEGISLAZIONE TURISTICA                            |
| 0011 - LINGUA E LETTERATURA ITALIANA            | LINGUA E LETTERATURA ITALIANA                               |
| 0120 - DISCIPLINE TURISTICHE E AZIENDALI        | DISCIPLINE TURISTICHE E AZIENDALI                           |
| 🖱 0136 - GEOGRAFIA TURISTICA                    | GEOGRAFIA TURISTICA                                         |
| 0197 - TERZA LINGUA STRANIERA                   | TERZA LINGUA STRANIERA                                      |
| 0028 - LINGUA INGLESE                           | LINGUA INGLESE                                              |
| 0030 - SECONDA LINGUA COMUNITARIA               | SECONDA LINGUA COMUNITARIA                                  |
| 0030 - SECONDA LINGUA COMUNITARIA               | SPAGNOLO                                                    |
| 0040 - STORIA                                   | STORIA                                                      |
| 0041 - GEOGRAFIA                                | GEOGRAFIA                                                   |
| 0043 - MATEMATICA                               | MATEMATICA                                                  |
| 0044 - INFORMATICA                              | INFORMATICA                                                 |
| 0049 - SCIENZE INTEGRATE (SCIENZE DELLA TERRA E | BIOLOGIA) SCIENZE INTEGRATE (SCIENZE DELLA TERRA E BIOLOGIA |
| 0050 - SCIENZE INTEGRATE (FISICA)               | SCIENZE INTEGRATE (FISICA)                                  |
| 0051 - SCIENZE INTEGRATE (CHIMICA)              | SCIENZE INTEGRATE (CHIMICA)                                 |
| 5555 - SCIENZE MOTORIE E SPORTIVE               | SCIENZE MOTORIE E SPORTIVE                                  |
| 0070 - DIRITTO ED ECONOMIA                      | DIRITTO ED ECONOMIA                                         |
| 0072 - ECONOMIA AZIENDALE                       | ECONOMIA AZIENDALE                                          |
| 0096 - ARTE E TERRITORIO                        | ARTE E TERRITORIO                                           |
| 0000 - COMPORTAMENTO                            | COMPORTAMENTO                                               |

Si precisa che occorre sempre specificare la SECONDA lingua straniera studiata utilizzando il bottone **Modifica** ed indicando nel campo **Disciplina Locale** della schermata successiva la descrizione corrispondente.

| BST 018 -                                                                                   | - BRESCIA - Anno Scolastico 2013/2014       |
|---------------------------------------------------------------------------------------------|---------------------------------------------|
| campi contrassegnati                                                                        | con l'asterisco(*) sono obbligatori         |
| compression and and                                                                         |                                             |
|                                                                                             |                                             |
|                                                                                             |                                             |
| Indirizzo Ministeriale                                                                      | : PR-AMM. FINAN. MARKETING - BIENNIO COMUNE |
| Indirizzo Ministeriale                                                                      | : PR-AMM. FINAN. MARKETING - BIENNIO COMUNE |
| Indirizzo Ministeriale:<br>Disciplina =                                                     | PR-AMM. FINAN. MARKETING - BIENNIO COMUNE   |
| Indirizzo Ministeriale.<br>Disciplina =<br>Disciplina Locale =                              | PR-AMM. FINAN. MARKETING - BIENNIO COMUNE   |
| Indirizzo Ministeriale<br>Disciplina "<br>Disciplina Locale "<br>Contribuisce all'esito fir | PR-AMM. FINAN. MARKETING - BIENNIO COMUNE   |

Per aggiungere ulteriori lingue straniere si utilizza il bottone **Inserisci**; la nuova lingua va abbinata alla disciplina ministeriale SECONDA/TERZA lingua straniera.

Se la scuola offre percorsi potenziati o personalizzati le materie curricolari specifiche dell'offerta formativa si possono aggiungere utilizzando il bottone **Inserisci**, presente in **Gestione Disciplie - Lista Discipline**; le nuove discipline dovranno essere abbinante alla disciplina ministeriale "DISCIPLINA AUTONOMIA".

Terminata la predisposizione delle materie, accedere alla voce del menu "Gestione Scrutini".

In "*Cruscotto Scrutini su Classi*" sono elencate tutte le classi della scuola. L'indicatore di Stato, a destra, mostra il livello di avanzamento dell'attività: il semaforo è VERDE quando l'inserimento dei voti per disciplina è completo per tutti gli alunni della classe.

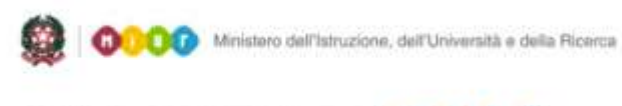

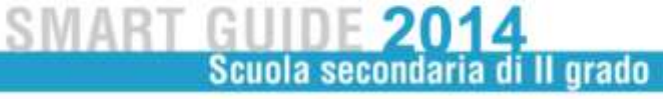

| Seleziona/Deseleziona tutti                                                                                |                |            | 1 Classe tro | vata                |                |       |
|----------------------------------------------------------------------------------------------------|----------------|------------|--------------|---------------------|----------------|-------|
| Classe                                                                                                    | Tot.<br>Alunni | Scrutinati | Ammessi      | Giudizio<br>Sospeso | Non<br>Ammessi | State |
| AAI - IST.DI ISTRUZ.SUP.VANVITELLI                                                                         | 1              | 0          | 0            | 0                   | 0              | ٠     |
|                                                                                                    | Excel          | I PDE      |              |                     |                |       |
|                                                                                                    | Esti Scrutinio | Reset Scr  | utini        |                     |                |       |
| Legenda:                                                                                                   |                |            |              |                     |                |       |
| 🔴 Nessun alunno della classe è stato trattato                                                              |                |            |              |                     |                |       |
| Legenda:<br>Nessun alunno della classe è stato trattato<br>Non tutti gli alunni della classe sono stati tr | attab          |            |              |                     |                |       |
| Tutti di alunni della classe sono stati tratta                                                             | ti             |            |              |                     |                |       |

Per procedere, selezionare la classe da trattare e premere il bottone **Esito Scrutinio**, in fondo alla pagina.

Viene proposto l'elenco di tutti gli alunni frequentanti la classe selezionata: la pagina di inserimento sarà diversa a seconda che si tratti di una classe dei primi quattro anni di corso, di una classe di percorso leFP oppure di un corso serale.

| Classi del 1°, 2°, 3° e 4° anno                                                                                                    | Corsi serali / percorsi IeFP                                                                                                    |
|----------------------------------------------------------------------------------------------------|----------------------------------------------------------------------------------------------------|
| (p) → (p)<br>INTERPORTED (p)<br>Control of the Control of Control of | Brannesseer - LICED VERDALICA GAMBARA - Anno Scolaniko 2013/2013<br>Gentere Annes - Scolane - Scolane - Desce Annet                                                                                                    |
| 20 faces bradi, bia smallar                                                                                                    | Cleves addresses - 44.5 (2011) TO DIMONITING DARGED INFORMATION                                                                                                    |
| Value Definition Definition </th <th>Docume Departs Docume Departs Dates Computer   # 44000 #0-1464.0ETEX0 American American +   # 44000 #0-1464.0ETEX0 American +   # 44000 #0-1464.0ETEX0 American +   # 44000 #0-1464.0ETEX0 American +   # 44000 #0-1464.0ETEX0 American +   # 44025 #0-1464.0ETEX0 American +   # 44026 #0-1464.0ETEX0 American +   # 44025 #0-1464.0ETEX0 American +   # 44026 #0-1464.0ETEX0 American +   # 44027 #0-1464.0ETEX0 American +   # 44028 #0-1464.0ETEX0 American +   # 44029 #0-1464.0ETEX0 American +   # 44029 #0-1464.0ETEX0 American +   # 44021 #0-1464.0ETEX0 # +</th>                                                                                                    | Docume Departs Docume Departs Dates Computer   # 44000 #0-1464.0ETEX0 American American +   # 44000 #0-1464.0ETEX0 American +   # 44000 #0-1464.0ETEX0 American +   # 44000 #0-1464.0ETEX0 American +   # 44000 #0-1464.0ETEX0 American +   # 44025 #0-1464.0ETEX0 American +   # 44026 #0-1464.0ETEX0 American +   # 44025 #0-1464.0ETEX0 American +   # 44026 #0-1464.0ETEX0 American +   # 44027 #0-1464.0ETEX0 American +   # 44028 #0-1464.0ETEX0 American +   # 44029 #0-1464.0ETEX0 American +   # 44029 #0-1464.0ETEX0 American +   # 44021 #0-1464.0ETEX0 # + |
| Selezionare il nominativo e premere il bottone<br><b>Esito Scrutinio</b> ai piedi dell'elenco.                                                                                                    | Legende:<br>© STATO: presente se feato e'ga' stato registrato<br>Per tutti gli studenti inserire l'esito dello scrutinio di<br>giugno e confermare con il bottone <b>Salva</b> .                                                                                                    |
| Si accede alla "Gestione delle Valutazioni                                                                                                    | In seguito, per trasmettere l'esito di integrazione                                                                                                    |
|                                                                                                    | pagina.                                                                                                    |
|                                                                                                    | L'indicatore di Stato indica che 🥝<br>l'operazione è andata a buon fine. 🧭                                                                                                    |
|                                                                                                    | 0                                                                                                    |
|                                                                                                    | <b>O</b>                                                                                                    |

Nella pagina "**Gestione delle Valutazioni Finali**" vanno inserite le valutazioni conseguite dall'alunno in ogni disciplina. Per la "RELIGIONE CATTOLICA/ATTIVITÀ ALTERNATIVA" viene inserito il giudizio (*Insufficiente, Sufficiente, Buono, Molto, Distinto, Moltissimo, Ottimo*).

I valori NC ed ES consentono di indicare, rispettivamente, la condizione di NON CLASSIFICATO o di ALUNNO ESONERATO per la disciplina.

Inoltre occorre inserire le ore di assenza e contrassegnare le materie con Giudizio sospeso.

Completare la trasmissione con l'Esito dello scrutinio e salvare il tutto con il bottone Salva.

Il bottone **Reset Scrutinio** permette di effettuare l'annullamento degli esiti già salvati selezionando l'alunno o l'intera classe

Le operazioni descritte vanno ripetute per tutte le classi dell'istituto fino a quando, in **Cruscotto Esiti Finali Classi**", tutti semafori risultano VERDI.

Attenzione: il semaforo rimane BLU fino a quando non viene inserito l'esito del Giudizio sospeso o della Frequenza all'estero.

Nel caso di alunni frequentanti all'estero l'esito di "AMMESSO"/"NON AMMESSO" andrà inserito, appena disponibile, tramite apposita funzione.

La scuola, inoltre, ha a disposizione due tipologie di stampa.

- Per l'affissione dei quadri: in questo caso si evidenzia solo lo stato di AMMESSO o NON AMMESSO.
- Per la verifica interna alla segreteria: in questo caso tutti i voti sono esposti in chiaro, anche in caso di NON AMMESSO o SOSPENSIONE DAL GIUDIZIO.